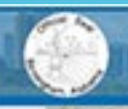

City of Birmingham Online Mapping

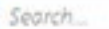

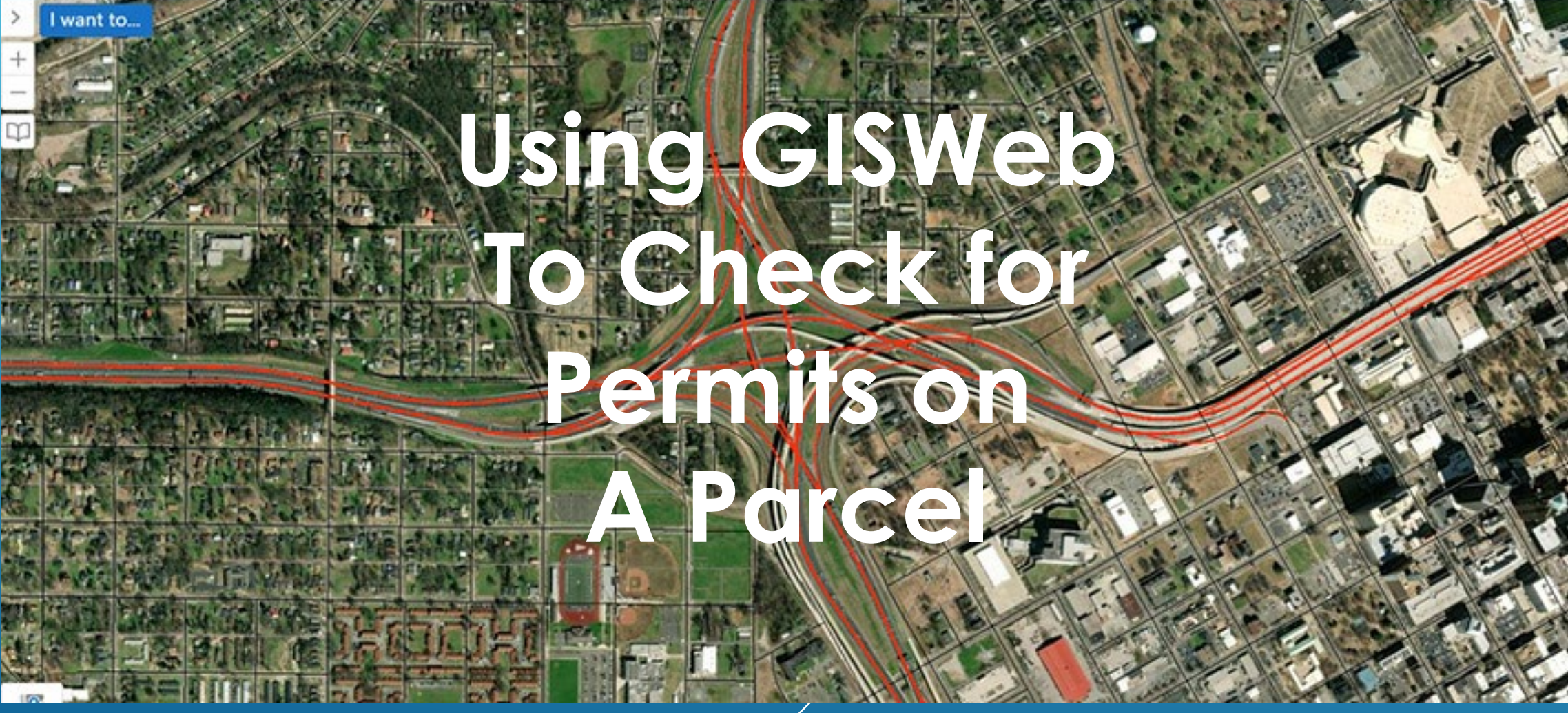

### LOCATE THE PARCEL OF INTEREST

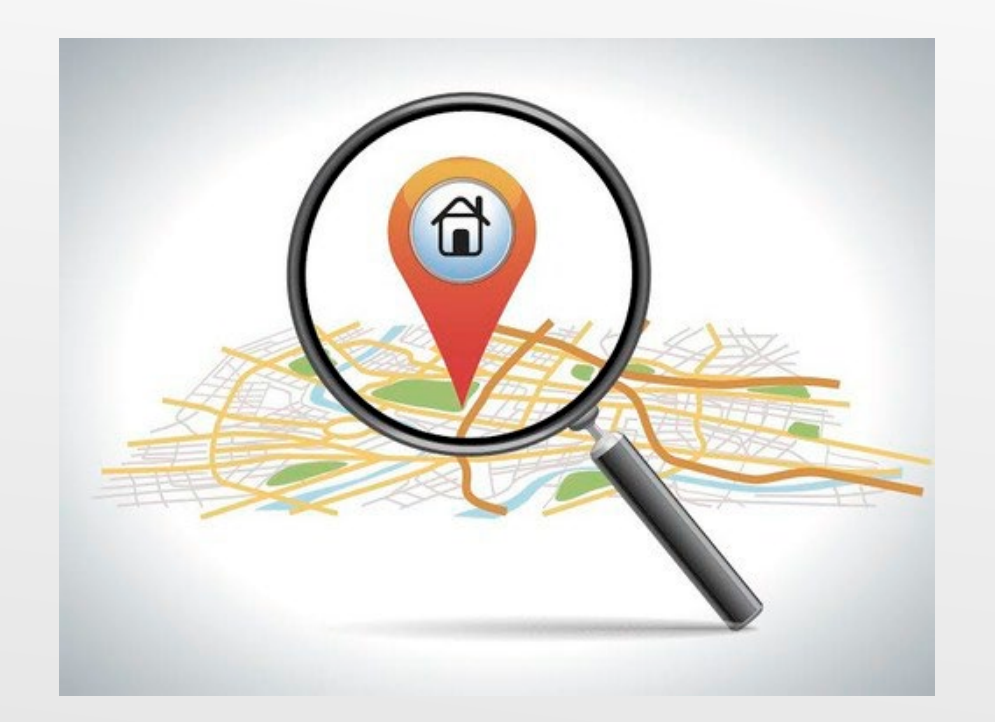

- In the upper right hand corner, use the "Search..." bar to search by:
- 18 digit parcel number
- Address

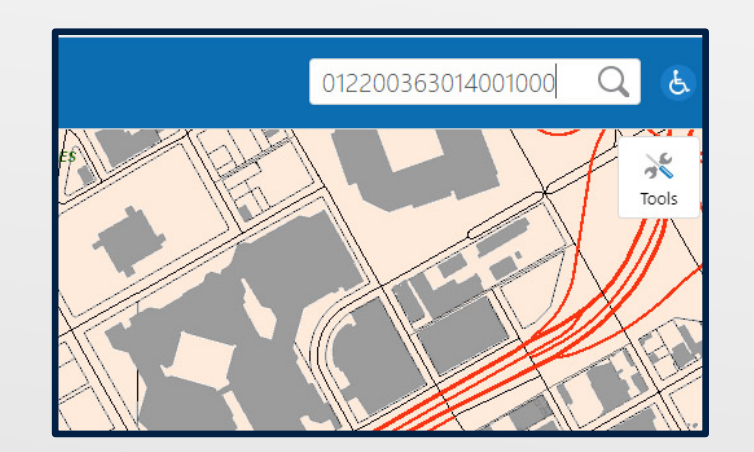

## **View Parcel Details**

- The search results will appear in the left handle results panel.
- Click on the top of the results list
- The map will zoom to the parcel and parcel details will be visible

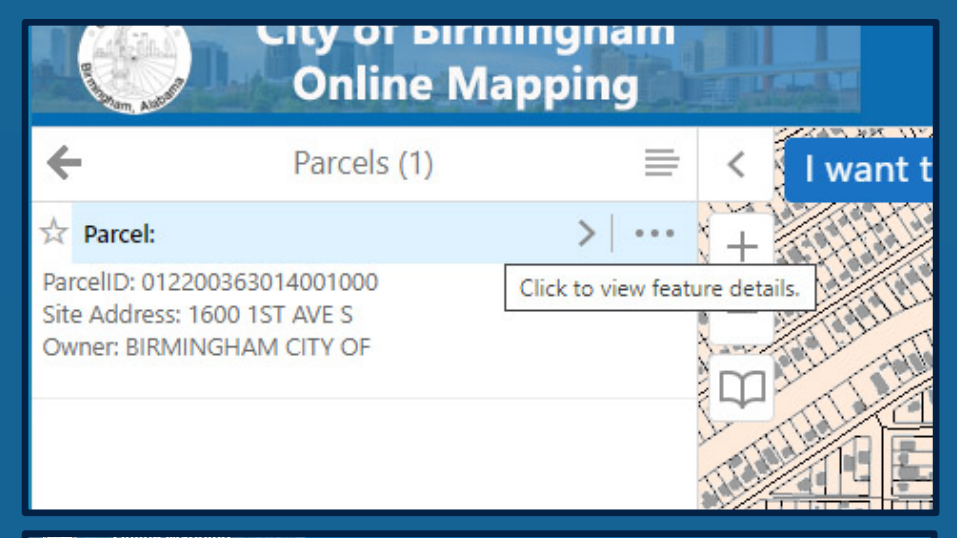

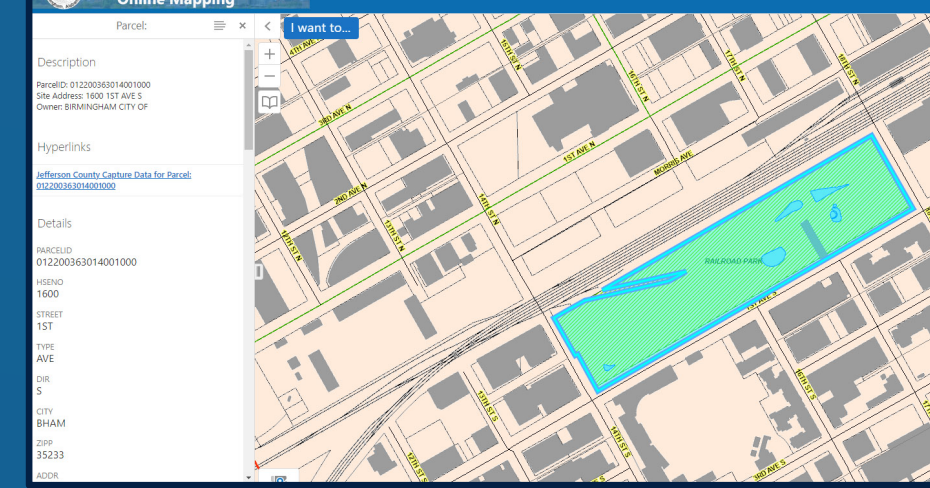

Parcel: BHAM RR RESERVATION PK SDBLOCK SDLOT 1A LAND 16050400 BLDG 0 OTHER 0 ASSESSEDLA 0 ASSESSEDIM 0 ASSESSEDTO 0 Parcel Permit Info BLD2009-00970 BLD2009-01564 BLD2009-01731 BLD2010-00068 BLD2010-00540 BLD2015-02223 BLD2019-02354

## Look for Permit Details

 Scroll to the bottom of the left hand information panel until "Parcel\_Permit\_Info" appears

 View the permit numbers associated with this parcel if they exist

Click any permit number to see more details

|             | City of Birmingha<br>Online Mapping                |
|-------------|----------------------------------------------------|
|             | BLD2019-02354                                      |
| Details     |                                                    |
| CaseNo      | BLD2019-02354                                      |
| Description | REPLACING EXISTING PUMP<br>FOR PARK'S POND SYSTEM. |
| CaseType    | BLD                                                |
| SiteAddress | 1600 1ST AVE \$ 35233                              |
| ParcelID    | 012200363014001000                                 |
| CaseStatus  | FNL                                                |
| IssuedDate  | Sep 12, 2019 12:00 AM                              |
|             |                                                    |

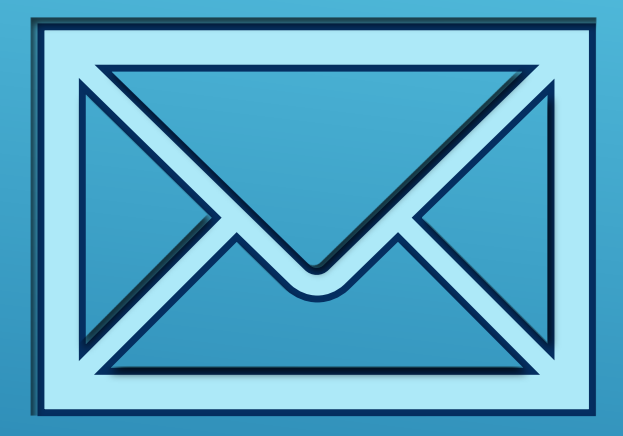

# Questions? Reach out to COBGISsupport@birminghamal.gov

#### HTTPS://GISWEB.BIRMINGHAMAL.GOV